quick\_use-NL.book Page 1 Friday, March 24, 2006 10:02 AM

## Xerox WorkCentre 4118

## Starthandleiding

604P18806

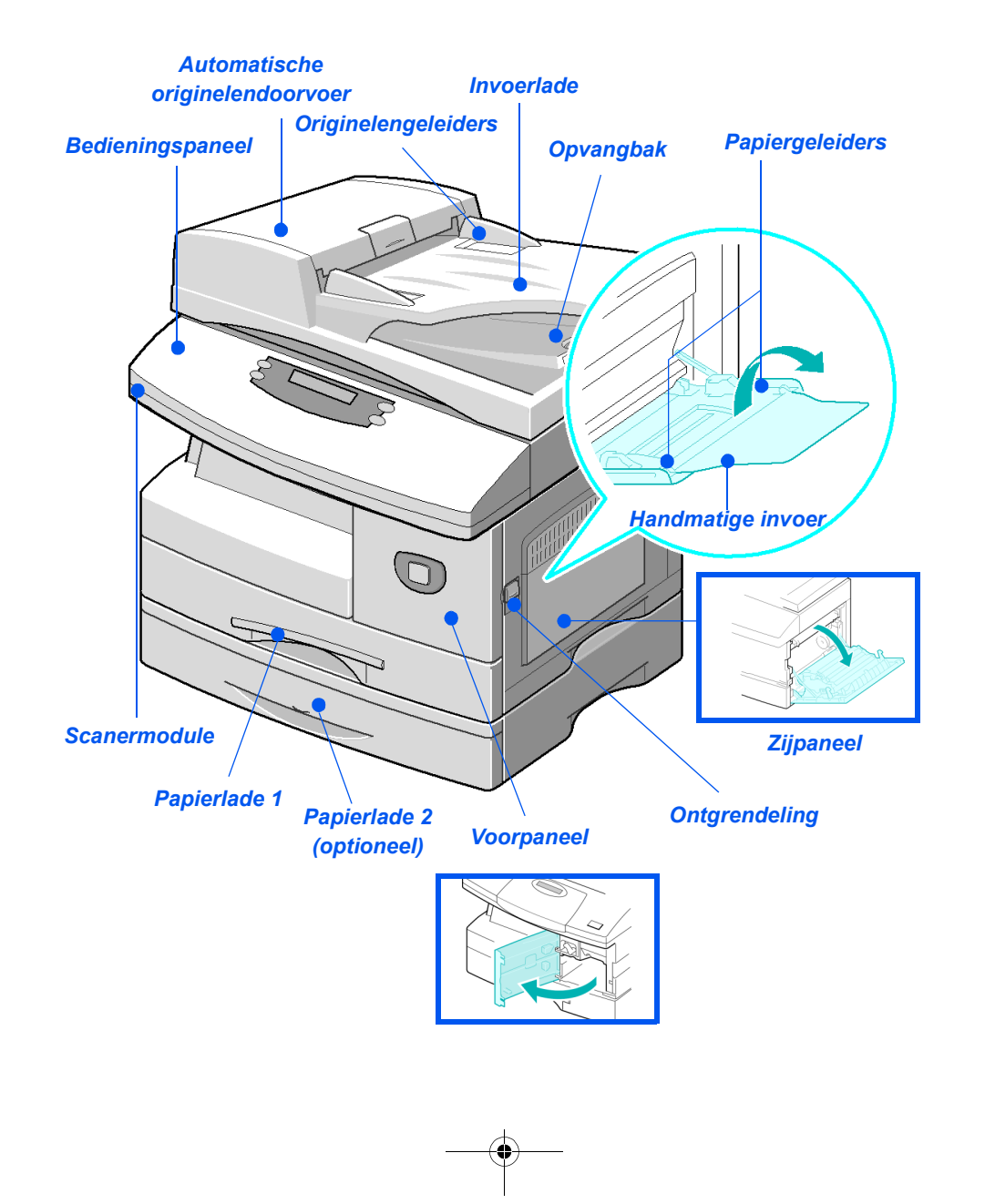

quick\_use-NL.book Page 2 Friday, March 24, 2006 10:02 AM

-

۲

# Inhoudsopgave

| Welkom1                                                                                                    |
|----------------------------------------------------------------------------------------------------|
| Inleiding2                                                                                                    |
| Afdrukmodule en tonercassette installeren3                                                                                                    |
| Papier plaatsen5                                                                                                    |
| Inhoud van de cd's7                                                                                                    |
| Drivers installeren9                                                                                                    |
| Overzicht bedieningspaneel15                                                                                                    |
| Toepassingen instellen en gebruiken18Papierformaat instellen18De taal die in het scherm wordt weergegeven instellen19Kopiëren20Fax (alleen 4 in 1 model)21Scannen (alleen 4 in 1 model)24 |
| ControlCentre26                                                                                                    |
| Help-lijst28                                                                                                    |
| Apparaatinstellingen29                                                                                                    |
| Problemen oplossen bij installatie31                                                                                                    |
| Overige informatiebronnen32                                                                                                    |

quick\_use-NL.book Page 2 Friday, March 24, 2006 10:02 AM

-

## Welkom

Wij danken u voor uw keuze voor de Xerox WorkCentre 4118.

Ter ondersteuning van het apparaat zijn de volgende informatiebronnen beschikbaar:

- > Starthandleiding
- > Installatie-overzichten
- > Handleiding voor de gebruiker
- > System Administration Guide (alleen bij Netwerkkit)
- > De website van Xerox: http://www.xerox.com

Op de volgende pagina's vindt u een overzicht van de hoofdtoepassingen, zodat u snel met het apparaat aan de slag kunt. Indien u meer informatie wenst over de toepassingen van het apparaat, dan raadpleegt u de *Handleiding voor de gebruiker.* 

Vertaald door: Xerox GKLS European Operations Bessemer Road Welwyn Garden City Hertfordshire AL7 1BU VERENIGD KONINKRIJK

©2006 Xerox Corporation. Alle rechten voorbehouden.

De auteursrechtelijke bescherming waarop aanspraak wordt gemaakt, bevat alle vormen en zaken van auteursrechtelijk materiaal en informatie die thans of in de toekomst van rechtswege is toegestaan. Dit omvat, zonder enige beperking, materiaal dat wordt gegenereerd door de software en dat in het scherm wordt weergegeven, zoals pictogrammen, uiterlijk en inhoud van schermen, enzovoort.

Xerox®, de digitale X® en alle Xerox-producten die in deze publicatie worden genoemd, zijn handelsmerken van Xerox Corporation. Productnamen en handelsmerken van andere bedrijven worden hierbij erkend.

## Inleiding

## Xerox WorkCentre 4118p

Hierna wordt in deze documentatie naar de *4118p* verwezen als het 2 in 1 model.

Het 2 in 1 model kan digitaal kopiëren en direct afdrukken (van diverse digitale apparaten) met een standaardsnelheid van 17 pagina's per minuut A4 of 18 pagina's per minuut letter.

Optionele onderdelen zijn onder andere een extra papierlade, AOD, interface in vreemde taal, een onderzetkast en netwerkkit. De netwerkkit maakt afdrukken via het netwerk mogelijk en bevat PostScript-, Macintoshen Linux-printerdrivers en scandrivers.

### Xerox WorkCentre 4118x

Hierna wordt in deze documentatie naar de *4118x* verwezen als het 4 in 1 model.

Het 4 in 1 model kan digitaal kopiëren, direct afdrukken, faxen en direct scannen met een snelheid van 17/18 pagina's per minuut.

Optionele onderdelen zijn onder andere een extra papierlade, interface in vreemde taal en netwerkkit. De netwerkkit maakt afdrukken via het netwerk mogelijk en bevat PostScript-, Macintosh- en Linux-printerdrivers en scandrivers.

## Afdrukmodule en tonercassette installeren

1

•

> Trek aan de ontgrendeling om het zijpaneel te openen.

VOORZICHTIG: Het zijpaneel moet altijd voor het voorpaneel worden geopend.

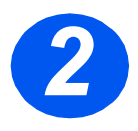

> Open het voorpaneel.

Indien de vergrendeling van de module naar beneden is gericht, draai de vergrendeling dan naar boven zodat hij op zijn plaats klikt.

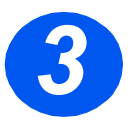

Haal de afdrukmodule uit de verpakking en schuif de module goed in het apparaat totdat deze op zijn plaats klikt.

VOORZICHTIG: De groene afdrukmodule niet gedurende een langere periode blootstellen aan licht. De afdrukmodule nooit blootstellen aan direct zonlicht en het oppervlak van de afdrukmodule niet aanraken. Beschadigingen of een slechte afdrukkwaliteit kunnen dan het gevolg zijn.

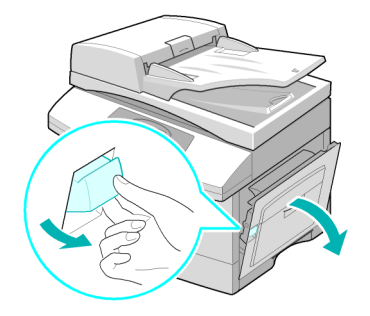

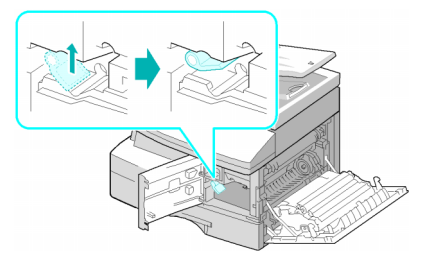

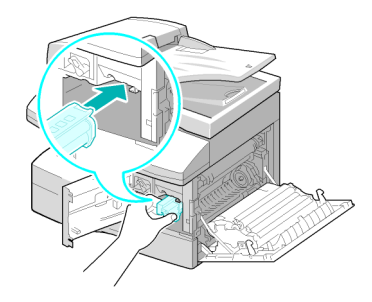

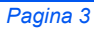

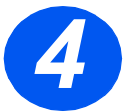

•

- Haal de start-tonercassette uit de verpakking.
- De cassette voorzichtig schudden om de toner los te maken.

Hierdoor bent u verzekerd van het maximale aantal afdrukken per cassette.

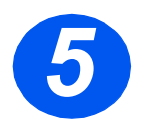

Schuif de tonercassette in het apparaat totdat deze op zijn plaats klikt. Hierbij moet ervoor worden gezorgd dat de cassette zich in lijn bevindt met de linkerkant van de sleuf.

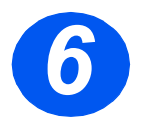

- Draai de tonervergrendeling naar beneden tot deze vastklikt.
- Sluit het voorpaneel en het zijpaneel.

Het apparaat schakelt terug naar Standby.

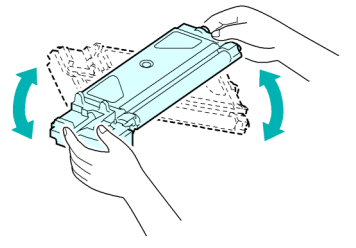

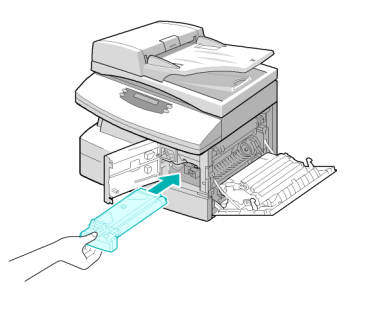

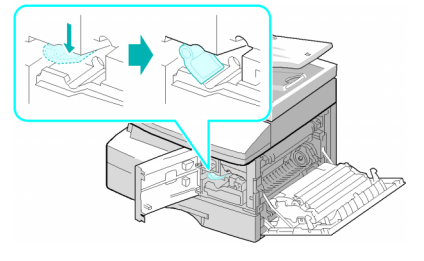

## Papier plaatsen

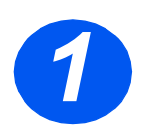

-0

- > Trek de papierlade open.
- Duw de drukplaat naar beneden tot deze vastklikt.

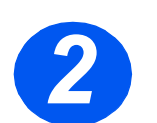

 De achterste papiergeleider instellen op het gewenste papierformaat.

Deze is, afhankelijk van het land, vooringesteld op A4- of Letter-formaat.

Achterste

geleider

- > Om een ander formaat te plaatsen, de achterste geleider optillen en in de juiste positie plaatsen.
- In de papierladen kunnen maximaal 550 vellen van 80 g/m² (20 lb) gewoon papier worden geplaatst. U kunt alleen papier van A4-, Letter- of Legal-formaat gebruiken.

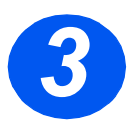

- > Waaier het papier uit en plaats het in de lade.
- Indien u gebruikmaakt van papier met briefhoofd, verzekert u zich er dan van dat het papier met het voorbedrukte gedeelte naar boven ligt en dat de bovenste rand van het papier zich aan de rechterkant bevindt.

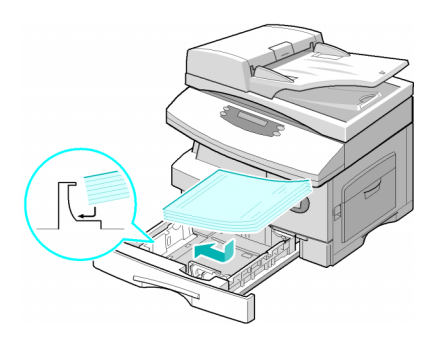

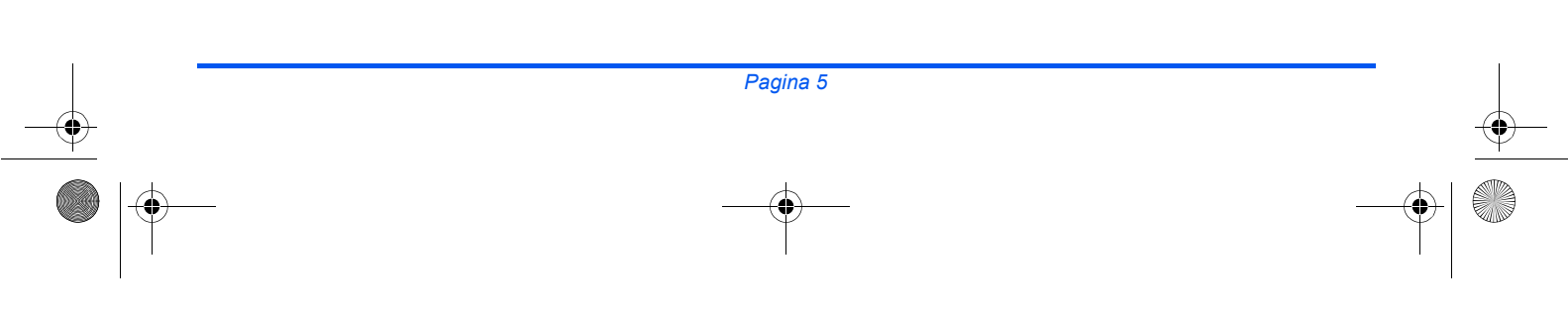

quick\_use-NL.book Page 6 Friday, March 24, 2006 10:02 AM

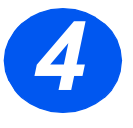

 Controleer of het papier onder de uitsteeksels is geplaatst.

Het papier mag niet boven de maximale vullijn uitkomen.

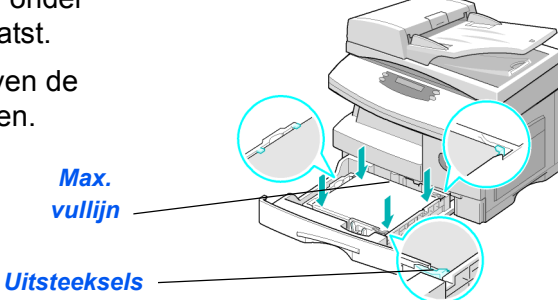

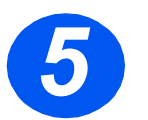

 De zijgeleider naar de papierstapel toeschuiven tot deze net tegen de zijkant van de stapel rust.

De geleider mag niet te strak tegen de rand van de stapel papier worden geplaatst.

Sluit de papierlade.

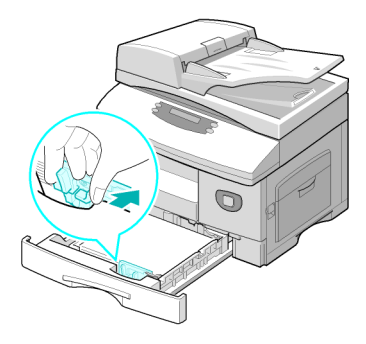

quick\_use-NL.book Page 7 Friday, March 24, 2006 10:02 AM

## Inhoud van de cd's

## Handleiding voor de gebruiker-CD

Deze handleiding bevat gedetailleerde informatie, technische specificaties en stapsgewijze instructies voor alle beschikbare toepassingen.

### **Drivers-CD**

- Deze cd bevat de printerdrivers, de TWAIN-driver en de ControlCentresoftware voor het apparaat.
- Er zijn printerdrivers beschikbaar voor Windows 98, NT, 2000, ME en XP. Er zijn ook printerdrivers voor PCL5e-emulatie en PCL6.
- De TWAIN-driver is de interface tussen het apparaat en de beeldbewerkingssoftware. De TWAIN-driver is beschikbaar voor Windows 98, NT, 2000, ME en XP.
- Met behulp van de ControlCentre-software kunt u fax- en afdrukinstellingen aanpassen. ControlCentre kan ook worden gebruikt om de firmware van het apparaat bij te werken.

### ScanSoft-CD (alleen 4 in 1 model)

- Deze cd bevat de PaperPort SE 10.0-software en de OmniPage 4.0 SE-software die worden geopend wanneer er op het apparaat wordt gescand. U ontvangt 1 cd met verschillende talen.
- PaperPort SE 10.0 is beeldbewerkingssoftware met verschillende toepassingen.
- OmniPage 4.0 SE is Optical Character Recognition (OCR)-software die het gescande beeld omzet in bewerkbare tekstdocumenten.

**BELANGRIJKE BEPERKING**: DE VOLGENDE BEPALING MAAKT DEEL UIT VAN DE JURIDISCH BINDENDE OVEREENKOMST VOLGENS WELKE U BEVOEGD BENT OM DE SOFTWARE VAN DEZE VERPAKKING TE GEBRUIKEN. INDIEN U DE SOFTWARE INSTALLEERT, KOPIEERT OF GEBRUIKT, GAAT U ERMEE AKKOORD OM JURIDISCH GEBONDEN TE ZIJN AAN HET VOLGENDE. INDIEN U NIET AKKOORD GAAT MET HET VOLGENDE, INSTALLEER, KOPIEER OF GEBRUIK DE SOFTWARE DAN NIET:

Deze verpakking bevat meertalige versies van [PaperPort 10 SE; OmniPage SE v4.0]. De licentie voor deze software wordt uitsluitend op basis van één gebruiker (onafhankelijk van de taalversie) verleend. De software mag alleen door uzelf worden gebruikt op of vanaf één plaats. Een "plaats" betekent iedere computer (a) waarop de software al dan niet gedeeltelijk is geïnstalleerd of op wordt uitgevoerd of (b) van waaruit de software wordt geopend.

## **Drivers installeren**

### Ondersteunde systemen

#### Programma's voor Windows

U moet de MFP-driver installeren om het apparaat als een printer en scanner te kunnen gebruiken in Windows. U kunt alle of enkele van de volgende onderdelen installeren:

- Printerdriver Dankzij deze driver kunt u alle toepassingen van uw printer ten volle benutten. De PCL-printerdriver is de standaarddriver. De PostScript-driver is beschikbaar bij de optionele netwerkkit.
- Scandriver De TWAIN en Windows Image Acquisition (WIA)-driver zijn beschikbaar voor het scannen van documenten op uw apparaat (alleen 4 in 1 model).
- ControlCentre Wordt gebruikt om faxinstellingen (bijvoorbeeld, de telefoonlijst) en afdrukinstellingen te wijzigen. Kan ook worden gebruikt om de firmware van het apparaat bij te werken.

#### Macintosh-driver

U kunt met uw apparaat afdrukken en scannen van en naar pc's met het Macintosh-besturingssysteem. Deze driver is beschikbaar bij de optionele netwerkkit.

#### Linux-driver

U kunt met uw apparaat afdrukken en scannen van en naar pc's met het Linux-besturingssysteem. Deze driver is beschikbaar bij de optionele netwerkkit.

## Systeemvereisten

#### Windows 98/Me/NT 4.0/2000/XP

| ITEM                 | VER                       | EISTEN                       | AANBEVOLEN          |
|----------------------|---------------------------|------------------------------|---------------------|
| CPU                  | Windows 98/Me/NT 4.0/2000 | Pentium II 400 MHz of hoger  | Pentium III 933 MHz |
|                      | Windows XP                | Pentium III 933 MHz of hoger | Pentium IV 1 GHz    |
| RAM                  | Windows 98/Me/NT 4.0/2000 | 64 MB of meer                | 128 MB              |
|                      | Windows XP                | 128 MB of meer               | 256 MB              |
| Vrije-               | Windows 98/Me/NT 4.0/2000 | 300 MB of meer               | 1 GB                |
| schijfruimte         | Windows XP                | 1 GB of meer                 | 5 GB                |
| Internet<br>Explorer | 5.0 of hoger              |                              | 5.5                 |

### Macintosh

Macintosh 10.3 of later - met Netwerkkit-optie

#### Linux

Verschillende typen Linux - met Netwerkkit-optie.

## Drivers in Windows installeren

*Xerox-drivers installeren in Microsoft Windows XP of Windows* 2000 met gebruik van de USB-poort

Alle applicaties op uw pc moeten gesloten worden voordat u begint met de installatie. Zorg dat uw computer op dit moment nog niet is aangesloten op de WorkCentre 4118.

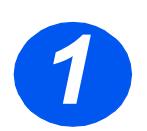

> Plaats de Xerox drivers-CD in het CD-ROM-station.

quick\_use-NL.book Page 11 Friday, March 24, 2006 10:02 AM

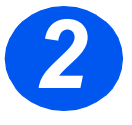

 Wanneer het venster voor taalselectie verschijnt, selecteert u de juiste taal.

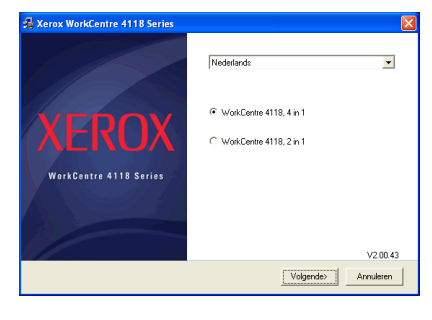

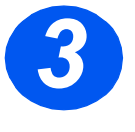

> Kies het juiste keuzerondje voor de geselecteerde hardware en klik daarna op [Volgende].

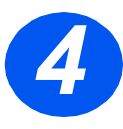

 Kies de onderdelen die u wilt installeren en klik daarna op [Volgende].

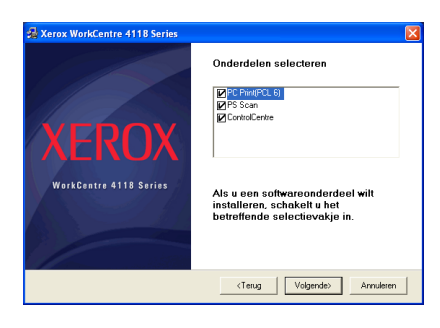

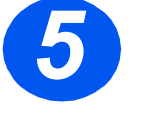

In het bevestigingsscherm wordt een overzicht gegeven van uw selecties. Klik op [Terug] om opnieuw te selecteren of op [Volgende] om uw selecties te installeren.

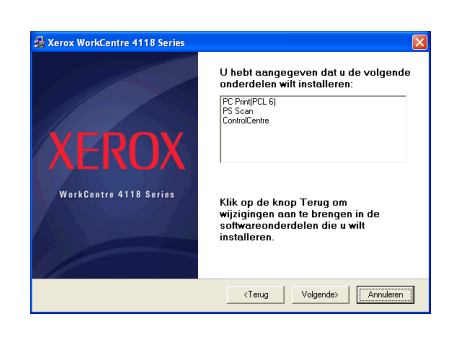

uick\_use-NL.book Page 12 Friday, March 24, 2006 10:02 AM

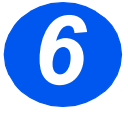

•

> Wanneer de installatie is voltooid, klikt u op [Voltooien].

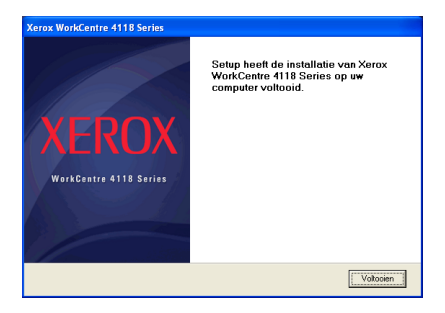

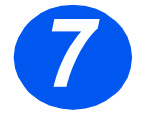

Steek de USB-kabel in de WorkCentre 4118 en sluit deze aan op uw personal computer (pc).

De *Wizard Hardware* zoekt en vindt de drivers.

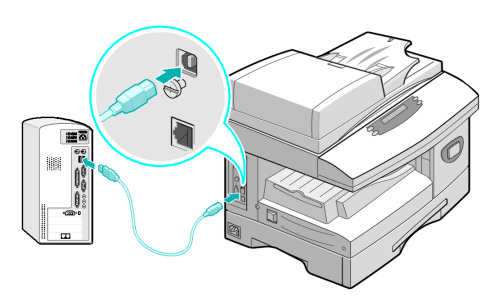

> Als de Wizard Hardware een actie van u vraagt, volgt u de bijgeleverde instructies.

Er zijn twee modi van USB-verbinding beschikbaar, Snel en Langzaam. Sommige pc-gebruikers kunnen slechte functionaliteit ervaren in de standaardmode 'Snel'. In dit geval selecteert u de mode Langzaam.

Informatie over het wijzigen van USB-mode is te vinden in de Help-lijst die kan worden afgedrukt aan de hand van de instructies op pagina 28 van dit document.

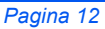

quick\_use-NL.book Page 13 Friday, March 24, 2006 10:02 AM

# *Xerox-drivers installeren in Microsoft Windows XP, 2000, NT of Windows 98/ME met gebruik van de parallelle poort*

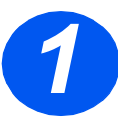

•

Steek de parallelle printerkabel in de WorkCentre 4118 en sluit deze aan op uw pc.

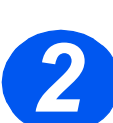

> Start uw pc en schakel de WorkCentre 4118 in.

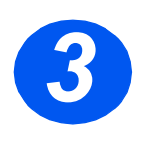

Plaats de Xerox drivers-CD in het CD-ROM-station. In Microsoft Windows klikt u op [Start] en daarna op [Uitvoeren]. Typ [E:\Xinstall.exe], waarbij u de "E" kunt vervangen met de letter van uw CD-ROM-station en klik op [OK].

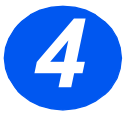

- Wanneer het venster voor taalselectie verschijnt, selecteert u de juiste taal.
- > Kles het juiste apparaatmodel.

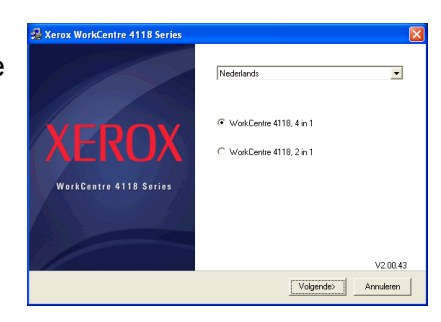

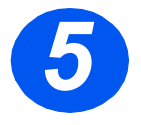

 Kies de onderdelen die u wilt installeren en klik daarna op [Volgende].

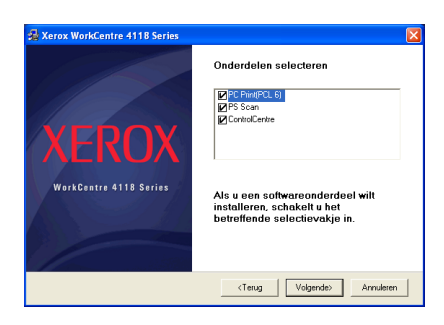

quick\_use-NL.book Page 14 Friday, March 24, 2006 10:02 AM

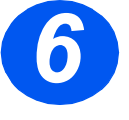

 In het bevestigingsscherm wordt een overzicht gegeven van uw selecties.
 Klik op [Terug] om opnieuw te selecteren of op [Volgende] om uw selecties te installeren.

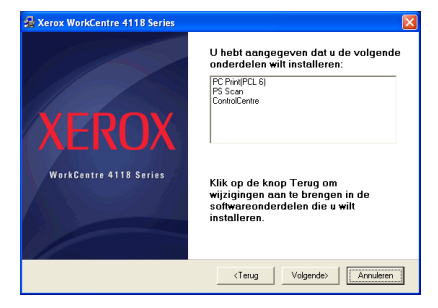

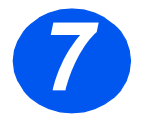

 Klik op [Voltooien].
 De installatie van de driver is nu voltooid.

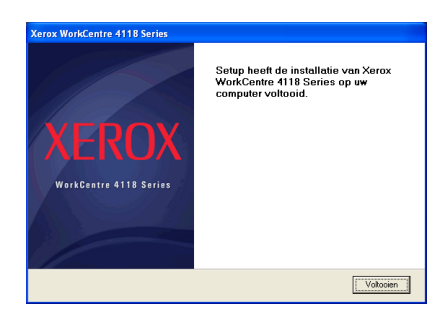

Instructies voor het installeren van een USB-driver in Windows 98 of ME zijn te vinden in de Xerox WorkCentre 4118 Handleiding voor de gebruiker of op www.xerox.com.

## Proefafdruk

Om u ervan te verzekeren dat de *WorkCentre 4118* goed is geïnstalleerd, moet er een proefafdruk of proefscan vanaf het *werkstation* worden verzonden.

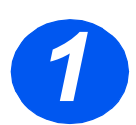

> Open een document op het werkstation.

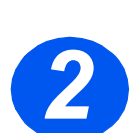

Selecteer de Xerox WorkCentre 4118 als de printer waar het document naartoe wordt verzonden.

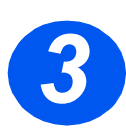

Druk het geselecteerde document af op het apparaat en controleer of het goed is afgedrukt. De installatieprocedure is nu voltooid.

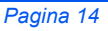

•

## **Overzicht bedieningspaneel**

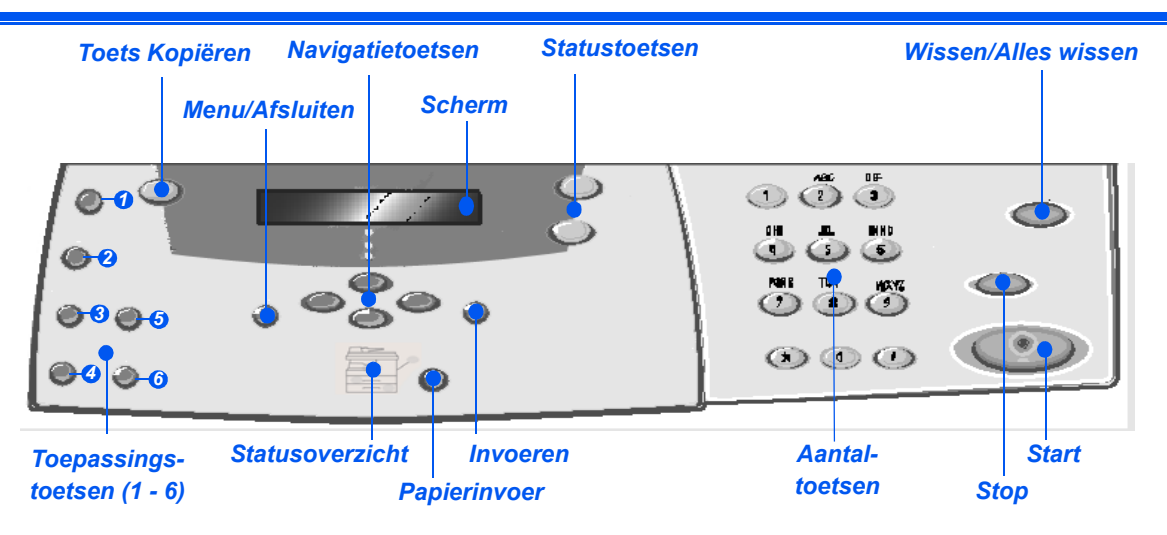

## Bedieningspaneel 2 in 1 model

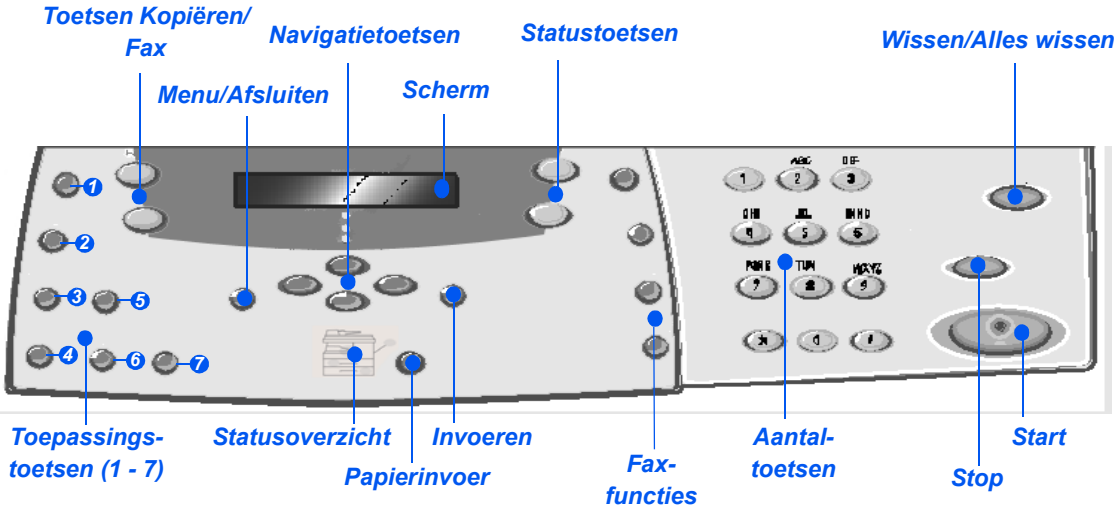

Bedieningspaneel 4 in 1 model

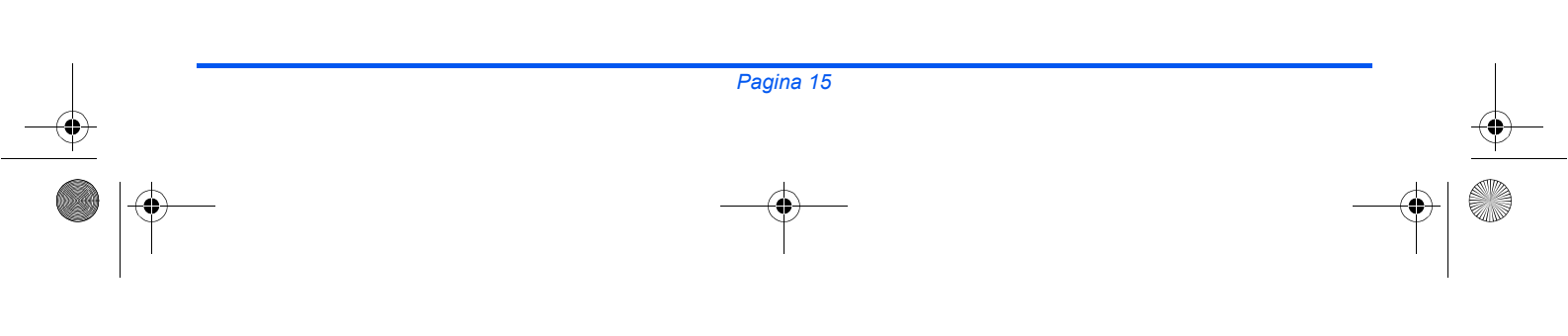

quick\_use-NL.book Page 16 Friday, March 24, 2006 10:02 AM

•

| ITEM                                          | BESCHRIJVING                                                                                                    |
|-----------------------------------------------|----------------------------------------------------------------------------------------------------|
| <ul> <li>Lichter/<br/>Donkerder</li> </ul>    | Gebruiken om het contrast aan te passen om de kwaliteit van de afdrukken<br>te verbeteren.                                                                                                    |
| <ul> <li>Verkleinen/<br/>Vergroten</li> </ul> | Gebruiken om het kopieerformaat in te stellen op 25% tot 400% van het<br>oorspronkelijke formaat wanneer een origineel via de <i>glasplaat</i> wordt ingevoerd en<br>op 25% tot 100% indien het origineel via de <i>AOD</i> wordt ingevoerd. |
| 1/2-zijdig                                    | Gebruiken om 1-zijdige originelen te scannen en 2-zijdige afdrukken te maken.                                                                                                    |
| Sets                                          | Gebruiken om afdrukken in sets af te leveren.                                                                                                    |
| Type origineel                                | Gebruiken om het type origineel te selecteren dat wordt gescand.                                                                                                    |
| 6 Kleurenorigineel                            | Gebruiken wanneer u een kleurenorigineel scant.                                                                                                    |
| Resolutie                                     | Gebruiken om de scanresolutie aan te passen (alleen bij 4 in 1 model).                                                                                                    |
| Kopiëren                                      | Selecteren om de <i>kopieermode</i> in te schakelen. De toets <i>Kopiëren</i> blijft branden zolang deze is ingeschakeld.                                                                                                    |
| Fax                                           | Selecteren om de <i>faxmode</i> in te schakelen. De toets <i>Fax</i> blijft branden zolang deze is ingeschakeld (alleen bij 4 in 1 model).                                                                                                   |
| Menu/Afsluiten                                | Gebruiken om toegang te krijgen tot de functies van het menu en ook om u binnen de<br>menuniveaus naar boven te verplaatsen.                                                                                                    |
| Invoeren                                      | Gebruiken om de selectie op het scherm te bevestigen.                                                                                                    |
| Navigatietoetsen                              | Gebruiken om door de menu-items en de bijbehorende beschikbare opties te schuiven.                                                                                                    |
| Papierinvoer                                  | Gebruiken om het soort papier en de papierbron te selecteren. Telkens als u op de toets <i>Papierinvoer</i> drukt wordt de selectie gewijzigd. In het <i>Statusoverzicht</i> wordt de geselecteerde lade weergegeven.                        |
|                                               | Papierlade 2 is optioneel beschikbaar.                                                                                                    |

Ð

quick\_use-NL.book Page 17 Friday, March 24, 2006 10:02 AM

In het *statusoverzicht* kunt u zien welke papierlade is geselecteerd, wanneer een **Statusoverzicht** papierlade leeg is en wanneer er zich een storing voordoet. Handm. invoer In het statusoverzicht kan er voor iedere papierlade een lichtje gaan branden. Een papierlade kan worden geselecteerd met de toets Papierinvoer. Iedere keer dat Papier de toets [Papierinvoer] wordt ingedrukt, wordt er een andere lade geselecteerd en storing verschijnt er een groen lichtje waarmee de geselecteerde lade wordt aangegeven. Indien twee ladelampjes tegelijk oplichten, dan is de toepassing Auto-lade verwisselen ingeschakeld. Zo kan het apparaat overschakelen naar een andere lade Lade 2 indien de huidige lade geen papier meer bevat. Lade Indien een papierlade leeg is, gaat het lichtje knipperen en klinkt er een alarmsignaal (indien ingeschakeld). Indien er zich een storing voordoet, verschijnt er een rood lichtje en een bericht met aanvullende informatie. Raadpleeg de Xerox WorkCentre 4118 Handleiding voor de gebruiker voor een (ŝ gedetailleerde beschrijving van de foutberichten. Scherm Geeft de huidige status, menu-prompts en selecties weer. **Opdrachtstatus** Gebruiken om de status van de huidige opdracht te bekijken, pagina's toe te voegen aan opdrachten die zich in het geheugen bevinden en om opdrachten te verwijderen. Apparaatstatus Gebruiken om de instellingenmenu's te openen en het apparaat aan te passen. Handmatig Gebruiken om handmatig meerdere bestemmingen voor een faxopdracht in te voeren (alleen 4 in 1 model). groepskiezen Handmatig kiezen Gebruiken om handmatig een faxnummer te kiezen (alleen 4 in 1 model). Snelkiezen Gebruiken voor het kiezen van faxnummers en het verzenden van faxdocumenten door een snelkiesnummer in te voeren dat vooraf is ingesteld en in de kieslijst van het apparaat is opgeslagen (alleen 4 in 1 model). Pauze/Opnieuw kiezen Gebruiken om het laatste nummer opnieuw te kiezen of om een pauze toe te voegen bij het opslaan van een nummer in de kieslijst (alleen 4 in 1 model). Aantaltoetsen Gebruiken om alfanumerieke tekens in te voeren. Start Gebruiken om een opdracht te starten. Stop Gebruiken om een bewerking op ieder willekeurig moment te stoppen. Wissen/Alles wissen Eenmaal drukken om de huidige invoer te wissen, bijvoorbeeld een verkeerd ingevoerd nummer of teken. Tweemaal drukken om alle geprogrammeerde instellingen te wissen. Op het scherm wordt om bevestiging gevraagd.

-0

## Toepassingen instellen en gebruiken

## Papierformaat instellen

Nadat het papier in de papierladen is geplaatst, dient het *standaardpapierformaat* te worden ingesteld. Volg de volgende instructies om het *standaardpapierformaat* voor iedere lade in te stellen.

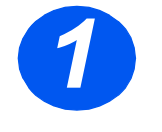

 Druk op de toets [Apparaatstatus] op het bedieningspaneel.

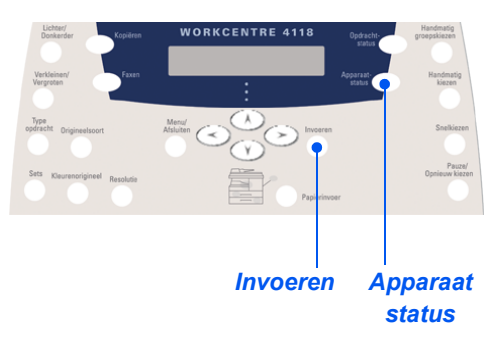

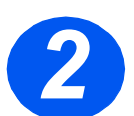

> Gebruik de navigatietoetsen om [Apparaatinstellingen] te selecteren en druk op [Invoeren].

Onder aan het scherm verschijnt [Formaat lade 1].

> Druk op [Invoeren].

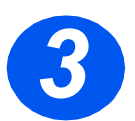

- Gebruik de navigatietoetsen om het gewenste papierformaat te selecteren en druk op [Invoeren] om de selectie op te slaan.
- Herhaal deze procedure voor [Formaat lade 2], indien beschikbaar, en [Formaat handmatige invoer].

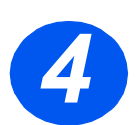

Druk op [Menu/Afsluiten] om alle menuniveaus af te sluiten en terug te gaan naar de standbymode.

## De taal die in het scherm wordt weergegeven instellen

Gebruik deze optie om de taal te wijzigen die op het *bedieningspaneel* wordt weergegeven.

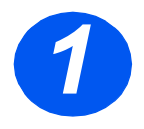

-0

 Druk op de toets [Apparaatstatus] op hetbedieningspaneel.

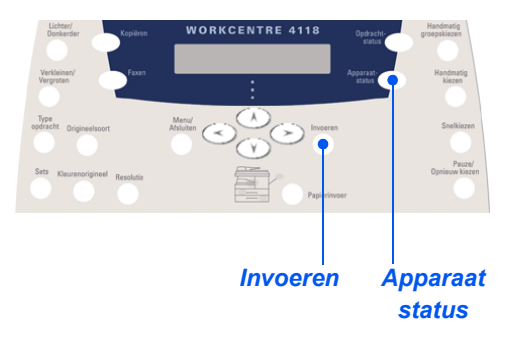

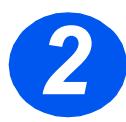

> Gebruik de navigatietoetsen om [Apparaatinstellingen] te selecteren en druk op [Invoeren].

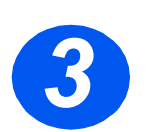

Gebruik de navigatietoetsen om [Taal] te selecteren en druk op [Invoeren].
 De huidige geïnstalleerde taal wordt in het scherm weergegeven.

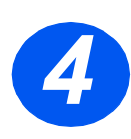

Selecteer de gewenste *taal* met behulp van de *navigatietoetsen* en druk op [Invoeren] om de selectie op te slaan.

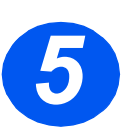

> Druk op [Menu/Afsluiten] om alle menuniveaus af te sluiten en terug te gaan naar de standbymode.

## Kopiëren

## Standaardtoepassingen van Kopiëren

- Verzekert u zich ervan dat het bericht Gereed vr kopiëren wordt weergegeven.
- Druk indien nodig op de toets [Kopiëren] om over te schakelen naar de mode Kopiëren.
- De toets Kopiëren blijft branden zolang deze is ingeschakeld.
- Plaats de originelen in de automatische originelendoorvoer of op de glasplaat.
- Selecteer de gewenste kopieertoepassingen, voer het aantal in en druk op Start.

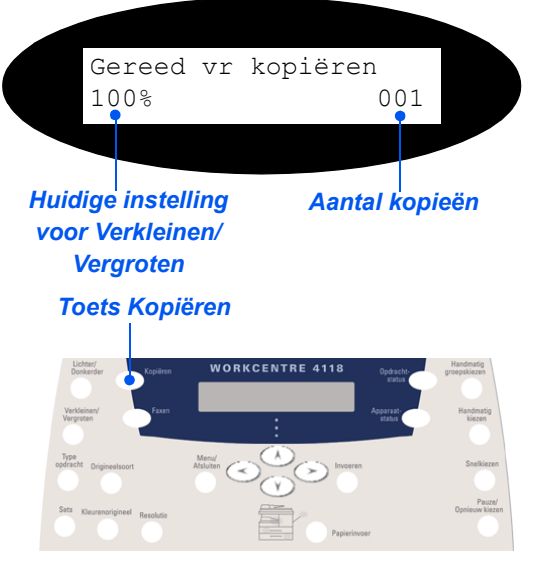

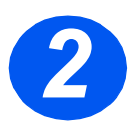

## Voorbeeld kopieeropdracht: Auto-centreren gebruiken

- > Druk op [Menu/Afsluiten].
- > Selecteer Kopieerfuncties en druk op [Invoeren].
- Gebruik de navigatietoetsen om [Kantlijnversch.] te selecteren en druk op [Invoeren].
- Gebruik de navigatietoetsen om [Auto-centreren] te selecteren en druk op [Invoeren].
- Druk twee keer op [Menu/Afsluiten] om terug te gaan naar het scherm Gereed vr kopiëren.
- > Voer het gewenste aantal kopieën in en druk op Start.

quick\_use-NL.book Page 21 Friday, March 24, 2006 10:02 AM

## Fax (alleen 4 in 1 model)

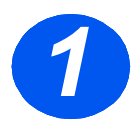

## Faxinstellingen

Sluit het ene uiteinde van het bijgeleverde telefoonsnoer aan op de LINE-aansluiting aan de achterkant van de WorkCentre 4118 en het andere uiteinde rechtstreeks op de muuraansluiting.

**Opmerking:** Sluit het WorkCentre 4118-telefoonsnoer NIET aan op een ander apparaat, zoals een antwoordapparaat totdat de werking van de fax is gecontroleerd.

- > Druk op de toets [Fax].
- > Test de verbinding door op de toets [Handmatig kiezen] te drukken en te luisteren naar een kiestoon.
- > Als een kiestoon hoorbaar is, gaat u verder met stap 2.

Als er geen kiestoon hoorbaar is, is er een probleem met het telefoonsnoer, de muuraansluiting of een interne functie op de WorkCentre 4118.

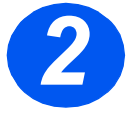

### De apparaat-ID instellen (indien van toepassing)

- > Druk op [Apparaatstatus] op het bedieningspaneel.
- Gebruik de navigatietoetsen om [Apparaat instellen] te selecteren en druk op [Invoeren].
- Gebruik de navigatietoetsen om [Apparaatnaam] te selecteren en druk op [Invoeren].
- > Gebruik de *aantaltoetsen* om het faxnummer in te voeren.

Indien u een verkeerd cijfer invoert, gebruikt u de *navigatietoets* om het laatste cijfer te wissen.

> Druk op [Invoeren] wanneer het nummer in het scherm correct is.

In het scherm wordt u gevraagd de ID in te voeren.

- > Voer uw naam of bedrijfsnaam in met behulp van de aantaltoetsen. Door de juiste toets ingedrukt te houden doorloopt u continu iedere letter en cijfer voor de toets. Stop wanneer de gewenste letter of het gewenste cijfer wordt weergegeven en druk op de rechter navigatietoets om naar de volgende positie te gaan. Ga verder met het invoeren van letters en cijfers totdat de ID wordt weergegeven.
- Druk op [Invoeren] om de invoer op te slaan en daarna op [Stop/Wissen] om terug te gaan naar de standby-mode.

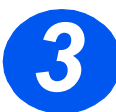

## Een bevestigingspagina inschakelen

- > Druk op [Apparaatstatus] op het bedieningspaneel.
- > Gebruik de navigatietoetsen om [Faxinstellingen] te selecteren en druk op [Invoeren].
- Gebruik de navigatietoetsen om [Ontvangstbevestiging] te selecteren en druk op [Invoeren].
- Gebruik de navigatietoetsen om [Aan] te selecteren en druk op [Invoeren].
   Na elke faxverzending zal er een bevestigingspagina worden afgedrukt.

Lichter/

Donkerder

2-zijdig

Kleurenori-

gineel

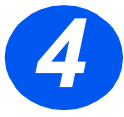

### Fax verzenden

- Plaats een origineel in de AOD of leg het met de beeldzijde omlaag op de glasplaat.
- Selecteer de toets [Fax] om de mode Fax te activeren.
- Voer met behulp van de aantaltoetsen op het apparaat het faxnummer van de bestemming in.
- Druk op Start om de fax te verzenden.

### of

- Plaats een origineel in de AOD of leg het met de beeldzijde omlaag op de glasplaat.
- > Selecteer de toets [Fax] om de mode Fax te activeren.
- > Druk op de toets [Handmatig kiezen] en wacht op de kiestoon.
- Gebruik de aantaltoetsen om het faxnummer van de bestemming in te voeren.
- > Druk op *Start* wanneer u de hoge toon van het faxsignaal hoort.

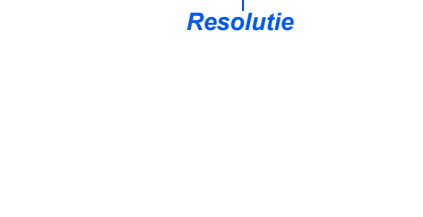

**Toets Fax** 

Type origineel

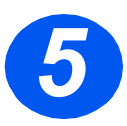

# Voorbeeld faxopdracht: Toepassing uitgestelde fax gebruiken

- Plaats originelen in de AOD of leg één origineel met de beeldzijde omlaag op de glasplaat.
- > Selecteer de toets [Fax] om de mode Fax te activeren.
- > Druk op de toets [Menu/Afsluiten].
- Gebruik de navigatietoetsen om [Faxtoepassingen] te selecteren en druk op [Invoeren].
- Gebruik de navigatietoetsen om [Geheugen uitgesteld] te selecteren en druk op [Invoeren].
- > Voer met behulp van de aantaltoetsen op het apparaat het faxnummer van de bestemming in en druk op [Invoeren].
- > Voer de naam of bedrijfsnaam van de bestemming voor de fax in met behulp van de aantaltoetsen. Door de juiste toets ingedrukt te houden doorloopt u continu iedere letter en cijfer voor de toets. Stop wanneer de gewenste letter of het gewenste cijfer wordt weergegeven en druk op de rechter navigatietoets om naar de volgende positie te gaan. Ga verder met het invoeren van letters en cijfers totdat de volledige naam wordt weergegeven.
- Druk op [Invoeren].
- > Voer het tijdstip van verzending in en druk op [Invoeren].

De fax wordt gescand, opgeslagen en op het geprogrammeerde tijdstip verzonden.

#### Een uitgestelde faxopdracht verwijderen

Als de opdracht niet langer vereist wordt, kan deze uit de wachtrij worden verwijderd.

- > Druk op [Apparaatstatus] op het bedieningspaneel.
- Gebruik de navigatietoetsen om opdracht in de wachtrij te selecteren en druk op [Invoeren].
- Het bericht Opdr. annuler. verschijnt in het scherm. Druk op [Invoeren] om de opdracht te annuleren.

## Scannen (alleen 4 in 1 model)

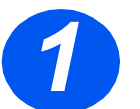

### Scaninstellingen

- Indien de PC-scandrivers nog niet van de CD Printerdrivers zijn geïnstalleerd, plaatst u de CD Printerdrivers in het CD-ROM-station en volgt u de aanwijzingen op het scherm.
- > Selecteer het aankruisvakje *PC-scan* om deze toepassing in te schakelen.
- Plaats de cd ScanSoft OmniPage SE in het CD-ROM-station en volg de instructies op het scherm.

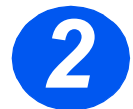

### Een origineel scannen

- > Plaats originelen in de AOD of leg één origineel met de beeldzijde omlaag op de glasplaat.
- Ga naar het menu Start en selecteer Programma's, vervolgens ScanSoft OmniPage SE en dan OmniPage SE.
- > Selecteer de toets Auto OCR.
- > Accepteer de standaardwaarden en klik op de blauwe toets Start om te beginnen met scannen.
- > Volg de aanwijzingen wanneer deze verschijnen en maak een testscan.

Op dit moment kunt u de *WorkCentre 4118*-scanner ook optimaliseren om met OmniPage SE te werken.

> Als de scan is voltooid, is de installatie gelukt. Als de scan mislukt, gaat u verder met Problemen oplossen.

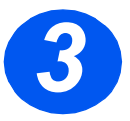

#### Problemen oplossen

- Ga naar het menu Start en selecteer Programma's en daarna ScanSoft OmniPage SE.
- > Selecteer Scanner Wizard.
- Klik op Select Scanning Source en daarna op Next en selecteer vervolgens Xerox WorkCentre 4118.

**Opmerking:** Als deze optie niet verschijnt, klikt u op de toets voor andere drivers en selecteert u de TWAIN-optie. Klik daarna op OK. Selecteer de Xerox WorkCentre-printer en klik op Next. Wanneer het installatieprogramma vraagt om de verbinding te testen, selecteert u No en klikt op Next. Klik op Voltooien en voer een andere testscan uit.

- > Volg de aanwijzingen om een aantal testscans uit te voeren.
- > Wanneer de tests succesvol zijn, selecteert u Finish.

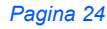

### Direct scannen uit andere applicaties

- Plaats de originelen in de automatische originelendoorvoer of op de glasplaat.
- Start de scanapplicatie om het gescande beeld binnen te halen.
- Selecteer [Nieuwe scan] in de applicatie die u gebruikt om toegang te krijgen tot de opties van de TWAIN-driver.
- > Selecteer de optie [Voorbeeld] in het venster van de TWAIN-driver.
- Indien nodig kunt u het selectiegereedschap naar het te scannen gebied slepen.
- Selecteer de optie [Scannen] in het venster van de TWAIN-driver.

Het opgegeven beeld verschijnt op het scherm.

- Selecteer [Bestand] en [Opslaan].
   Het beeld wordt opgeslagen en kan nu ook in een ander document worden gebruikt, indien nodig.
- > Verwijder het origineel van de glasplaat of uit de automatische originelendoorvoer.

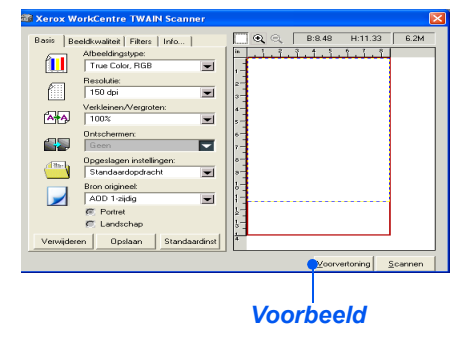

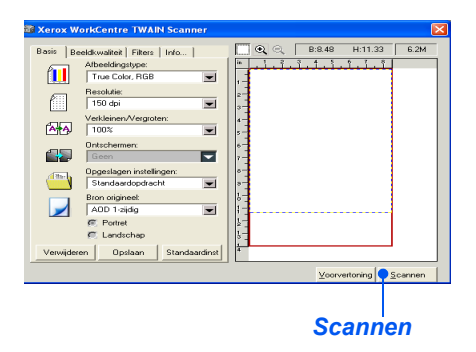

*Voor instructies over het gebruik van de WIA-driver (alleen XP) raadpleegt u het hoofdstuk Scannen van de Xerox WorkCentre 4118 Handleiding voor de gebruiker.* 

## ControlCentre

*ControlCentre* is een softwaretoepassing voor de *WorkCentre 4118* waarmee de opties en toepassingen voor de *fax* en de *printer* vanaf een externe locatie via een PC kunnen worden ingesteld en bekeken. Nadat de opties zijn ingesteld, klikt u op [Toepassen] in het scherm van *ControlCentre* om de nieuwe instellingen te downloaden naar het apparaat.

*ControlCentre* kan tegelijk met de drivers worden geïnstalleerd met behulp van de software-cd die met het apparaat is meegeleverd. Volg onderstaande instructies om *ControlCentre* te openen:

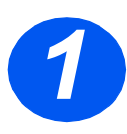

#### > Start Windows.

- Ga naar Programma's, selecteer [Xerox WorkCentre 4118] en vervolgens [ControlCentre].
- Klik op het tabblad [Telefoonlijst] om telefoonlijstvermeldingen in te voeren en te bewerken voor gebruik met de Fax (alleen 4 in 1 model)

| Type<br>• Verkort i                   | iezen (1 ~ 200 ) | Lezen<br>Schrijven | Kilk op de knop Lezen om<br>telefoonnummers op te halen ve<br>onntet.<br>Kilk op de knop Schrijven om<br>telefoonnummers op te slaan in o | n de<br>le prin |
|---------------------------------------|------------------|--------------------|----------------------------------------------------------------------------------------------------|-----------------|
| Nr. Nas                               | m                | Telefoonnummer     |                                                                                                    | ^               |
|                                       |                  |                    |                                                                                                    |                 |
| 3                                     |                  |                    |                                                                                                    |                 |
| 43<br>4<br>5<br>6                     |                  |                    |                                                                                                    |                 |
| 2<br>4<br>5<br>6<br>7<br>8<br>9       |                  |                    |                                                                                                    |                 |
| 3<br>4<br>5<br>6<br>7<br>8<br>9<br>10 |                  |                    |                                                                                                    | *               |

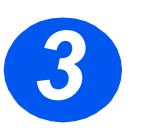

> Op het tabblad [Firmware bijwerken] klikken om de firmware van het apparaat bij te werken.

Raadpleeg de *Handleiding voor de gebruiker* voor meer informatie.

| 🦻 Telefoonlijst 🏼 🍰 | Printer 🐐 Firmware u      | pdaten   |           |
|---------------------|---------------------------|----------|-----------|
| Bestandsinformatie  |                           |          |           |
| Bestan              | dsnaam                    |          | Bladeren  |
| Bestands            | igrootte:                 |          |           |
|                     |                           |          |           |
| Voortgang           |                           |          |           |
|                     |                           |          | 0         |
|                     |                           |          |           |
|                     |                           | ehestand |           |
| Beric               | ht. Selecteer een firmwar | ebestand |           |
| Beric               | ht: Selecteer een finnwar | ebestand |           |
| Benic               | ht: Selecteer een firmwar | ebestand | Bijwesken |
| Benic               | ht: Selecteer een firmwar | ebestand | Bijwalkan |

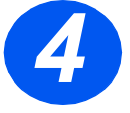

۲

> Klik op het tabblad [Printer] om de standaardafdrukinstellingen in te voeren.

| 🖗 Telefoonlijst 👼 Printer 💊 Firmware updaten |                                          |
|----------------------------------------------|------------------------------------------|
| Aldukterd<br>Cigend                          | Marges<br>Bovermarge: 0<br>Linkemarge: 0 |
| Auto CR: Uit                                 | PCL-instellingen                         |
|                                              | Toepassen                                |

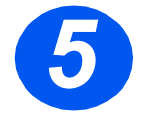

Klik op de toets [PCL-instellingen] om de opties voor afdrukken met PCL in te stellen.

| PCL-instellingen        |             |                 | ? 🛛 |
|-------------------------|-------------|-----------------|-----|
| Lettertype:             | Courier SWC |                 | ~   |
| Tekenset                | PC-8        |                 | ~   |
| Aantal tekens per inch: | 10.00       |                 |     |
| Puntgrootte:            |             | Lettertypelijst |     |
| Lengte formulier:       | 64          |                 |     |
| Тоер                    | assen       | Annuleren       |     |

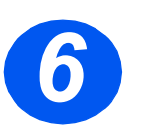

> Om ControlCentre af te sluiten, klikt u op de toets [Afsluiten]. Deze is onder aan elk tabblad te vinden.

Klik voor meer informatie op de toets [Help], die onder aan elk tabblad te vinden is.

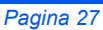

quick\_use-NL.book Page 28 Friday, March 24, 2006 10:02 AM

# Help-lijst

•

In de Help-lijst vindt u informatie over de toepassingen en instellingen die beschikbaar zijn op het apparaat. Het is handig om de lijst af te drukken en te gebruiken als referentie wanneer u bezig bent met de apparaatinstellingen.

Gebruik de volgende instructies om de *Help-lijst* af te drukken.

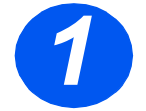

> Druk op de toets [Menu/Afsluiten].

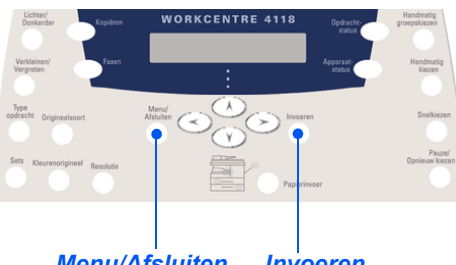

Menu/Afsluiten Invoeren

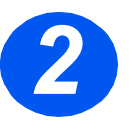

> Gebruik de *navigatietoetsen* om de [Help-lijst] te selecteren en druk op [Invoeren].

Help-lijst afdrukken... verschijnt. De Help-lijst wordt afgedrukt.

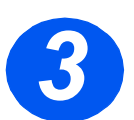

> Druk op [Menu/Afsluiten] om alle menuniveaus af te sluiten en terug te gaan naar de standbymode.

# Apparaatinstellingen

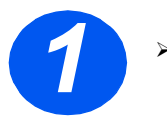

-0

 Druk op de toets [Apparaatstatus] op het bedieningspaneel.

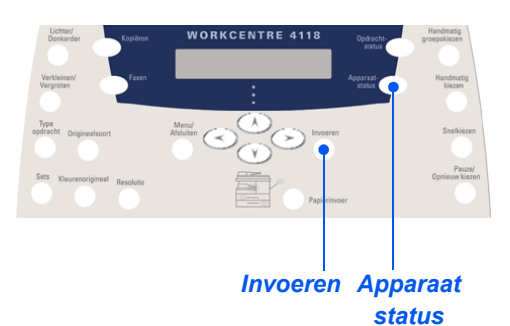

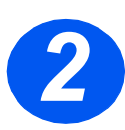

> Gebruik de navigatietoetsen om [Apparaatinstellingen] te selecteren en druk op [Invoeren].

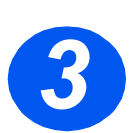

Gebruik de navigatietoetsen om de gewenste instellingsoptie te selecteren en druk op [Invoeren].

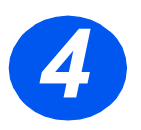

- Gebruik de tabel met de opties voor de apparaatinstellingen op de volgende pagina en pas de instellingen naar wens aan.
- > Druk op [Invoeren] om de selecties op te slaan.

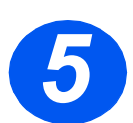

Druk op [Menu/Afsluiten] om alle menuniveaus af te sluiten en terug te gaan naar de standbymode.

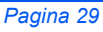

#### OPTIE INSTELLINGEN BESCHRIJVING Alarmsignaal Aan Op Aan instellen zodat er een alarmsignaal klinkt wanneer er zich een fout voordoet of wanneer het verzenden/ontvangen van een Uit fax is voltooid. Toetsgeluid Aan Instellen op Aan zodat er een toetsgeluid klinkt wanneer er op een toets wordt gedrukt. Uit Luidsprekerregeling Laag De luidspreker kan worden ingesteld op Laag, Mid, Hoog of Uit. Mid Hoog Uit Taal Lijst met talen Op het scherm wordt de geselecteerde taal gebruikt. Lokale instellingen Inches Gebruiken om in te stellen of de maateenheden in inches of in millimeters worden weergegeven en ingevoerd. mm Lijst met talen Door de optie Land in te stellen worden de juiste faxcommunicatie-Land selecteren instellingen voor ieder land ingesteld. **USB-mode** Snel Gebruiken om de snelheid van de USB-verbinding in te stellen. Snel is de standaardmode. Sommige PC-gebruikers hebben een Langzaam slechte USB-verbinding in de standaardmode. Indien dit op uw PC het geval is, selecteer dan mode Langzaam. Apparaatnaam Fax Gebruiken om het faxnummer en de naam van het apparaat in te voeren. Naam Datum en Tijd Gebruik de *aantaltoetsen* om de juiste datum en tijd in te voeren. Gebruik de klokmode om een 12- of 24-uurs klok voor het apparaat in te stellen. Klokmode **12 uur** Het apparaat kan de 12-uurs- of de 24-uurs-klok weergeven. 24 uur Tonerbesparing Aan Indien *Aan* is ingesteld, produceert het apparaat afdrukken van lagere kwaliteit om het tonerverbruik te verminderen. Dit is een Uit handige optie indien het apparaat alleen voor interne documenten wordt gebruikt. [00 - 30] Indien de optie Autom. verkleinen van Faxinstellingen is ingesteld Grootte verwerpen op *Uit* en het ontvangen document is net zo lang als of langer dan het papier dat is geselecteerd, dan gaat het onderste gedeelte van het beeld dat niet op de pagina past verloren. Indien de ontvangen pagina buiten de ingestelde kantlijnen valt, wordt deze op ware grootte op twee vellen papier afgedrukt. Kantlijnen kunnen tussen 0 en 30 mm (1,2 inch) worden ingesteld.

## Apparaatinstellingen - opties

۲

# Problemen oplossen bij installatie

| PROBLEEM                                                  | MOGELIJKE OORZAAK                               | AANBEVOLEN OPLOSSING                                                                                                    |
|-----------------------------------------------------------|-------------------------------------------------|----------------------------------------------------------------------------------------------------|
| Knarsend geluid bij het                                   | Scannervergrendeling                            | <ul> <li>Het apparaat uitzetten.</li> </ul>                                                                                                    |
| opstarten.                                                |                                                 | Zoek de schakelaar van de scannervergren-<br>deling aan de onderkant van de scanner.                                                                  |
|                                                           |                                                 | Zorg dat de scannervergrendeling in de<br>ontgrendelingsstand is gezet ().                                                                            |
|                                                           | Er zit nog verpakkingsmateriaal                 | <ul> <li>Het apparaat uitzetten.</li> </ul>                                                                                                    |
|                                                           | in lade(n)                                      | <ul> <li>Verwijder al het resterende<br/>verpakkingsmateriaal uit de laden.</li> </ul>                                                                |
| Smeren, strepen,<br>markeringen of vlekken<br>op kopieën. | Glasplaat of automatische<br>originelendoorvoer | Reinig de glasplaat en de onderkant van<br>de AOD.                                                                                                    |
|                                                           |                                                 | Raadpleeg de Handleiding voor de gebruiker voor reinigingsinstructies.                                                                                |
|                                                           | Origineel                                       | <ul> <li>Controleer het origineel op eventuele<br/>defecten.</li> </ul>                                                                               |
| Onregelmatig vervaagde                                    | Ongelijkmatig verdeelde toner                   | > Verwijder de tonercassette.                                                                                                    |
| afdrukgedeelten                                           |                                                 | Schud de tonercassette voorzichtig heen en<br>weer om de toner gelijkmatig te verdelen.                                                               |
|                                                           |                                                 | Plaats de tonercassette terug.                                                                                                    |
|                                                           | Papierkwaliteit                                 | <ul> <li>Zorg dat het papier dat bij het apparaat<br/>wordt gebruikt voldoet aan de specificaties<br/>in de Handleiding voor de gebruiker.</li> </ul> |

Raadpleeg de *Handleiding voor de gebruiker* voor meer informatie over problemen oplossen.

## **Overige informatiebronnen**

#

Om de *Handleiding voor de gebruiker* op cd te bekijken (als deze niet vanzelf van start gaat), dubbelklikt u op het bestand *run.exe* op de cd.

Om de *ScanSoft*-cd te bekijken (als deze niet vanzelf van start gaat), dubbelklikt u op het bestand *install.exe* op de cd.

#### http://www.xerox.com

Indien u hulp nodig heeft, kunt u contact opnemen met het *Xerox Welcome Centre* of met uw Xerox-leverancier. Wanneer u telefonisch contact opneemt, dient u het serienummer van het apparaat door te geven. Hieronder kunt u dit serienummer noteren:

Voor toegang tot het serienummer, de vergrendeling van het zijdeksel ontgrendelen, het zijdeksel openen en vervolgens het voorpaneel openen. Het serienummer bevindt zich op het paneel boven de tonercassette.

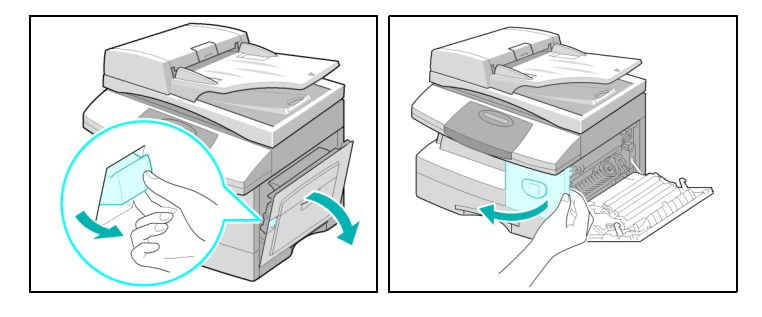

U ontvangt het telefoonnummer van het *Xerox Welcome Centre* of uw Xeroxleverancier wanneer het apparaat wordt geïnstalleerd. Noteer het telefoonnummer hieronder zodat u het in de toekomst eenvoudig kunt terugvinden:

> Xerox Welcome Centre (NL): 020 - 6563620 (zie website voor actuele informatie) Xerox Welcome Centre (België): 02 - 7166200 (zie website voor actuele informatie)